# iCoreConnect

## iCoreRx: Quick Reference Guide for Staff

### Staff First Time Logging In

Step 1: Log into your iCoreRx site.

**Step 2:** Select the Patient you wish to prescribe for.

Step 3: On the top left, click the Select Dr./Staff tab.

Step 4: Under Doctor/Mid-Level/Staff Selection. Select your doctor from the list.

Step 5: Click the Save button on the right side.

NOTE: If you are at a Practice with Multiple Doctors, you will need to change the Doctor you are prescribing for.

#### Stage a Prescription for the Doctor to Review/Transmit

Step 2: Go to the Med Entry Tab

**Option 1:** Select a medication from the **Doctor's List** that has the Sig written.

- Click the **Doctor's List** button.
  - Choose the Drug and Form from the list.
  - Click the Select button.

Option 2: Search by Drug Name.

- Enter the generic Drug Name and click Drug Search.
- Choose the **Drug** and **Form** from the results list.

Step 3: Click EDIT across from the Drug Name to enter the SIG.

- Fill out the Digital Prescription Pad.
- Step 4: Click Save Rx.

#### Adding a Patient's Pharmacy

Step 1: Go to the Pt. Details Tab.

Step 2: Click Modify List.

Step 3: Select a Pharmacy from the Location List.

- Or use the Search boxes to locate any Pharmacy in the USA.
- Click the **Search** button on the left.

Step 4: Click the Search All Pharmacies button.

Step 5: Select desired pharmacies from the list and click Save Changes.

Step 6: Select the Med Entry tab to continue staging the prescription.

#### Review Rx and Leave for Doctor Review

Step 1: From the Med Entry Tab, review the Pending Rx for accuracy.

Step 2: When done, click the blue Leave for Doctor Review button.

Step 3: You will now see a message stating "Prescriptions needing doctor action are now labeled DR".